# CTIツール ログ送信手順

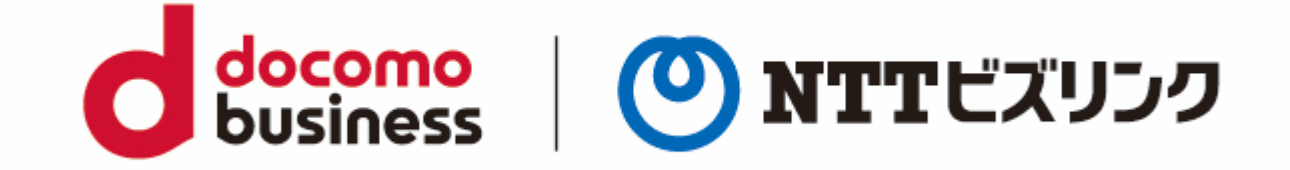

NTTビズリンク株式会社

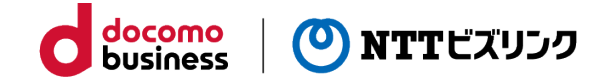

## オペレーター向けツール ログ送信方法

### ログ送信 -自動送信- (1/2)

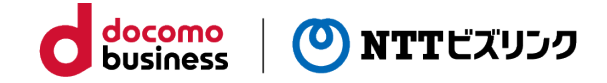

①ログ送信対象のCTIツール(AgentBar、Station、AgentPartner)が
 起動されていることを確認。(以下タスクトレイ内のアイコン)
 ※障害などが起きている対象端末から送信してください

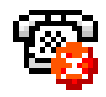

AgentBar (Station) 「エージェントバー」もしくは「Station」と表示

AgentPartner 「着信通知」と表示

②タスクトレイ内にある対象アイコンを右クリックし、メニューから「ログ送信」をクリック。

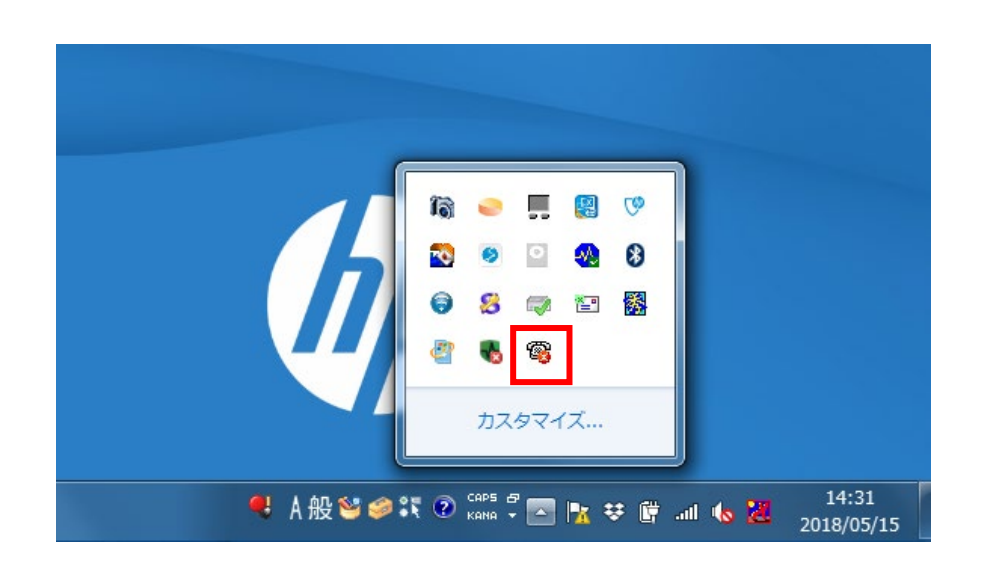

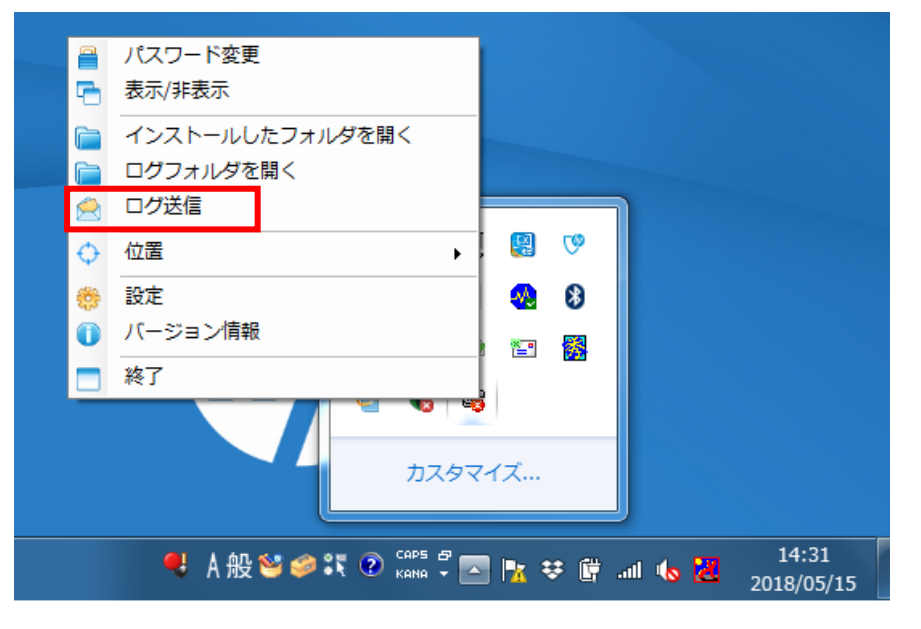

### ログ送信 -自動送信- (2/2)

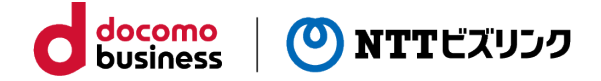

③ログ送信画面が表示されるため、エラー発生時間、エラー現象を記載し、 「送信」ボタンを押下

※障害などが起きている対象端末から送信してください

| <ul> <li>▶ ログ送信</li> <li>※コメント欄にエラー発生の時間と内容をご記入の上、「送信」ボタンをクリックしてください。</li> <li>□メント: ※1000文字まで</li> <li>エラー発生の大体時間:2017/11/5 10.00~10:10頃</li> <li>エラー現象:エージェント名が表示されない(エージェントID:F******0001)</li> </ul> | 管理者様より障害発生端末からログ送信実施後、<br>ビズリンクHPのお問い合わせフォームに<br>ログ送信時間を含めた必要事項を記載して送信ください。<br><u>送信されたログは、ビズリンク クラウドCTIの</u><br><u>故障・お問い合わせ窓口ではなく、開発元へ送信されます。</u><br>ビズリンククラウドCTI故障・お問い合わせ窓口から開発元へ<br>ログ到着等を確認いたします。<br>ご協力の程、よろしくお願いいたします。 |
|----------------------------------------------------------------------------------------------------|----------------------------------------------------------------------------------------------------|
| サーバーへ接続テスト ぼ信 ⊘ キャンセル                                                                                                    |                                                                                                    |

#### ログ送信 –手動送信- (1/2)

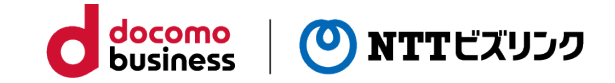

うまくログ送信できない場合には、手動でログ送信する方法もございます。 ①ログ送信対象のCTIツール(AgentBar、Station、AgentPartner)が 起動されていることを確認。(以下タスクトレイ内のアイコン) ※障害などが起きている対象端末から送信してください

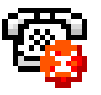

AgentBar (Station) 「エージェントバー」もしくは「Station」と表示

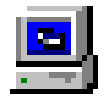

AgentPartner 「着信通知」と表示

#### ②タスクトレイ内にある対象アイコンを右クリックし、メニューから「ログフォルダを開く」を クリック。

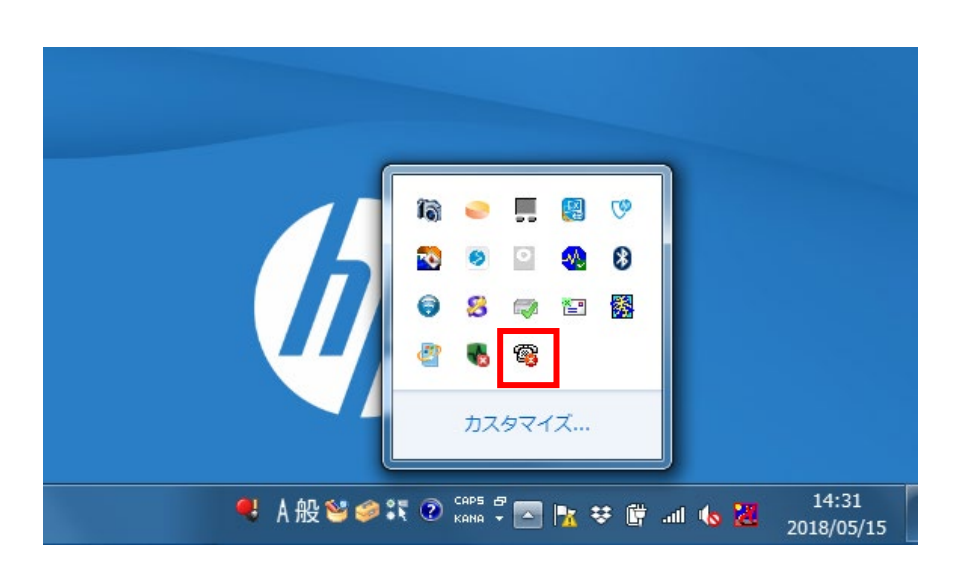

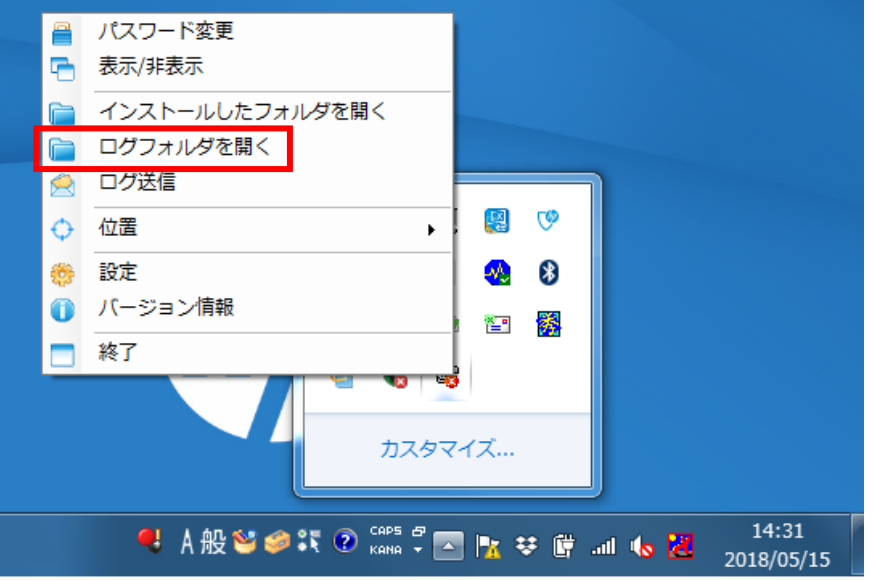

#### ログ送信 –手動送信- (2/2)

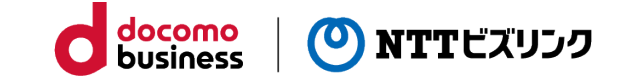

うまくログ送信できない場合には、手動でログ送信する方法もございます。 ※障害などが起きている対象端末から送信してください

#### **③ログフォルダ内のログをコピー**

|                                                                                                    | 開いたログフォルダをフォルダごとコピーする               |                     |                                   |              |                                                        |
|----------------------------------------------------------------------------------------------------|-------------------------------------|---------------------|-----------------------------------|--------------|--------------------------------------------------------|
| -   .1.36.0                                                                                              | ±-                                  | /                   |                                   |              | ビズリンクサービス障害・お問い合わせ窓口へE-mailで報告                         |
|                                                                                                    | 表示                                  | T-15h-1-1-2 0       |                                   | 113600       |                                                        |
|                                                                                                    | - AppLata Roaming Comdesign C       | leistation 1.1.36.0 | ~ 0                               | 1.1.36.00) 2 | ・什名:しれログ达信(会社名)                                        |
| 3D オフジェクト                                                                                                | <b>~</b> 名前                         | 更新日時                | 種類                                | サイズ          | ・本文:                                                   |
| AppData                                                                                                  | backup                              | 2020/08/12 15:13    | ファイル フォルダー                        |              |                                                        |
| Local                                                                                                    | log                                 | 2020/05/13 14:43    | ファイル フォルダー                        |              | - エフー先生の人体の時间:争家先生時间を記入                                |
| LocalLow                                                                                                 | ApiTuesday.log.zip                  | 2020/08/12 15:13    | 圧縮 (zip 形式) フォルダー                 | 2 KB         | - エラー現象:事象の具体的内容を記入                                    |
| Roaming                                                                                                  | ApiWednesday.log                    | 2020/08/12 21:23    | テキストドキュメント                        | 5 KB         |                                                        |
| Adobe                                                                                                    | AppEventLog.txt                     | 2020/05/15 8:44     | テキストトキュメント                        | 83 KB        | - ロク运信時间:ロク运信した時间を記入                                   |
| Amazon                                                                                                   | Cleistation.20200817.log.zip        | 2020/08/12 15:13    | 注袖 (Zip 元/エ) ノオルター<br>ニセフト ビセッソント | 4 KB         | ・添付ファイル:③のログ(保存フォルダごと)                                 |
| audacity                                                                                                 | MonitorTuesday log zin              | 2020/00/12 21:43    | ノイストトイユメノト<br>圧線 (zin 形式) フォルダー   | 37 KB        |                                                        |
| Comdesign                                                                                                | Monitor Wednesday.log               | 2020/08/12 15:13    | テキスト ドキョメント                       | 1 KB         | ●サービス障害・お問い合わせ窓口連絡先はご契約のお客さまへ                          |
| AgentBar                                                                                                 | in Monitor Medicaday.log            | 2020/00/12 13/14    | 7171114791                        | T KD         |                                                        |
| CTe1Station                                                                                              |                                     |                     |                                   |              | <b>時におたうしている信報とかります</b>                                |
| 9個の頂日                                                                                                    | •                                   |                     |                                   | 8== (        | 風にの伝えしている旧和となりよう                                       |
| S HOWE                                                                                                   |                                     |                     |                                   |              | 义 <b>了明</b> 为大计数社学类担义士学                                |
| ふビブリト                                                                                                    | 、カート ビフ眼                            |                     |                                   | <u>2</u>     | ※个明な力は弊社呂耒担ヨよで                                         |
| もヒスリン                                                                                                    | ノフリーヒス回                             | コロビボ                | シコンゼ                              |              |                                                        |
|                                                                                                    |                                     |                     |                                   |              | 」 <u> ヒ人リンク クラワトCIIの 故障 ・お問い 合わせ 怒山へ 送信い たたい たロクは、</u> |
| <ul> <li>新規 - From: 村 幸</li> <li>ファイル(F) 編集(F) 表示</li> </ul>                                             |                                     |                     |                                   |              |                                                        |
| 1 2 1 1 1 1 1 1 1 1 1 1 1 1 1 1 1 1 1 1                                                                  | 0   m m & h & k = 1 = 1 = 1 = 1 = 1 |                     |                                   |              | - ビズリンク クラウドCTIの故障・お問い合わせ窓口から開発元へ送信いたします。              |
| 宛先(O): cti <cti@nttbiz.com< td=""><td>۵<br/>۵</td><td></td><td></td><td></td><td></td></cti@nttbiz.com<> | ۵<br>۵                              |                     |                                   |              |                                                        |
| Cc:<br>Bcc:                                                                                              |                                     |                     |                                   |              |                                                        |
| 件名(S): CTTログ送信                                                                                           |                                     | $\leq$              |                                   |              | 管理者様は隨害発生端末から採取したログを                                   |
| <u>∧₂9(M)</u>                                                                                            | 著名(G) Default                       |                     |                                   |              |                                                        |
| NTTビズリンク担当者各位。                                                                                           |                                     | +                   |                                   |              | ヒスリンク・クラリトし日政陣・向音せ念山达信夫施後、                             |
| 。<br>対象ログ:。                                                                                              |                                     |                     |                                   | _            | ビズリンクHPのお問い合わせフォームに                                    |
| ↓<br>エラー発生の大体時間: ↓                                                                                       |                                     |                     |                                   |              |                                                        |
| 。<br>エラー現象: 。                                                                                            |                                     |                     |                                   |              | 」ロク达信(ロク取侍)時間を含めた必要事項を記載して达信くたさい。                      |
| Þ¢                                                                                                    |                                     |                     |                                   |              | ドズリンククラウドCTT故障・お問い合わせ窓口から開発元へ                          |
|                                                                                                    |                                     |                     |                                   |              |                                                        |
|                                                                                                    |                                     |                     |                                   |              | ロノ钊有寺を唯認いたしより。                                         |
|                                                                                                    | m                                   |                     |                                   |              |                                                        |
| 3.2.2.0.zip                                                                                              |                                     |                     |                                   |              |                                                        |
| キャラクタセット・ "lananee                                                                                       | e (ISO_2022_IP)"                    | 8 14年・1 5年数・8       | 自動該形 NIIM ●                       |              |                                                        |

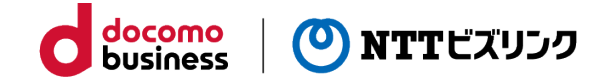

## 管理者向けツール(Suite) 状態モニタのログ送信方法

#### 状態モニタ ログ送信 – 自動送信(1/2)

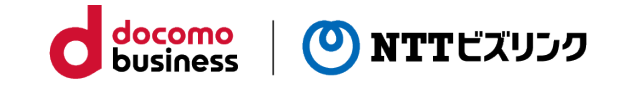

障害が発生した場合には、社内で確認後、<mark>管理者からビズリンクお問い合わせ窓口へ連絡</mark>をします。 その際、<u>使用していたエージェントに、障害が発生したPCで、ログ送信</u>をお願いしております。

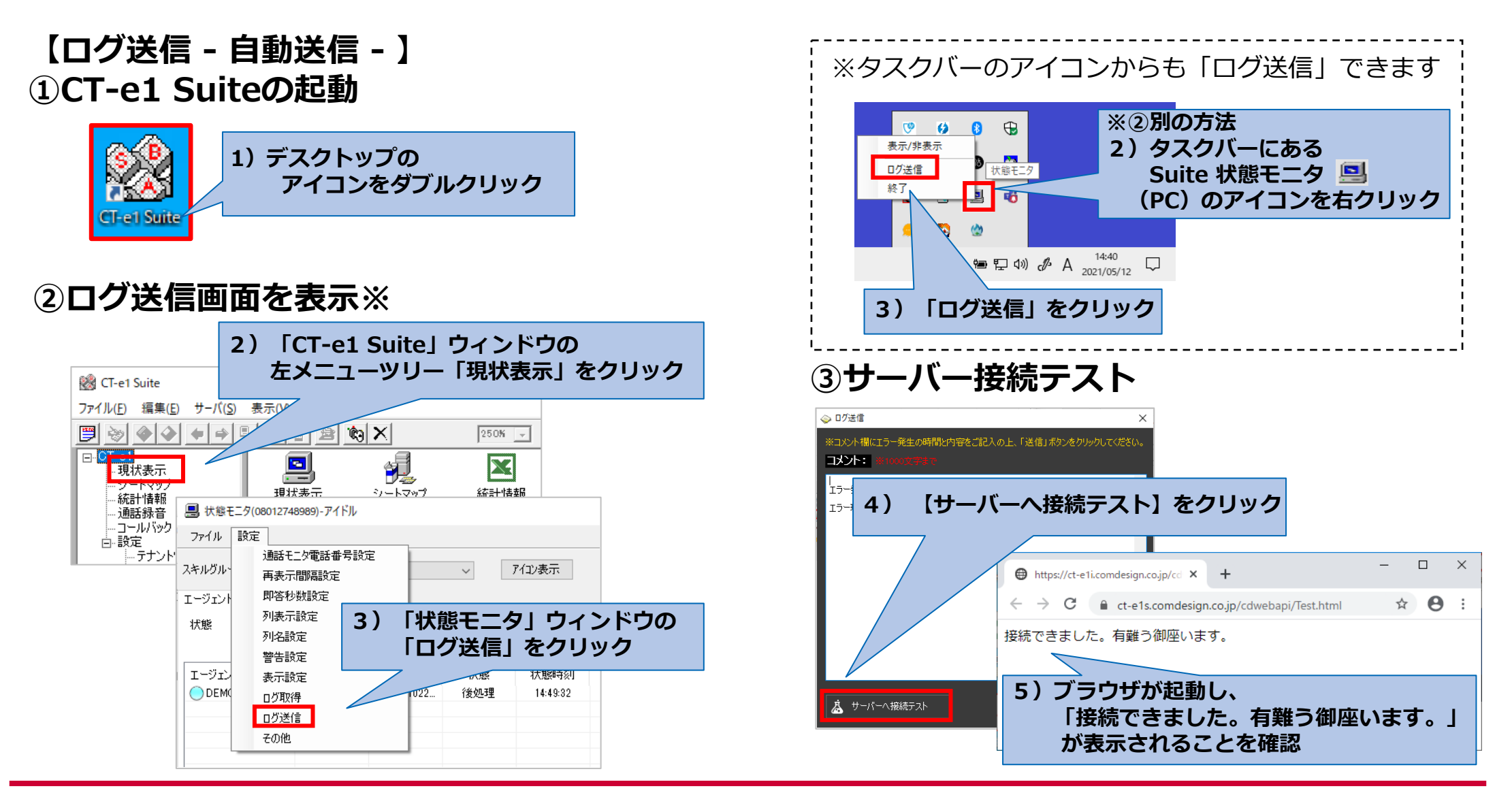

### 状態モニタ ログ送信 – 自動送信(2/2)

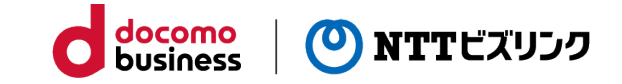

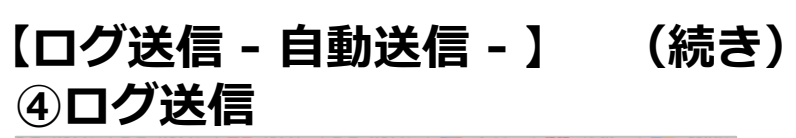

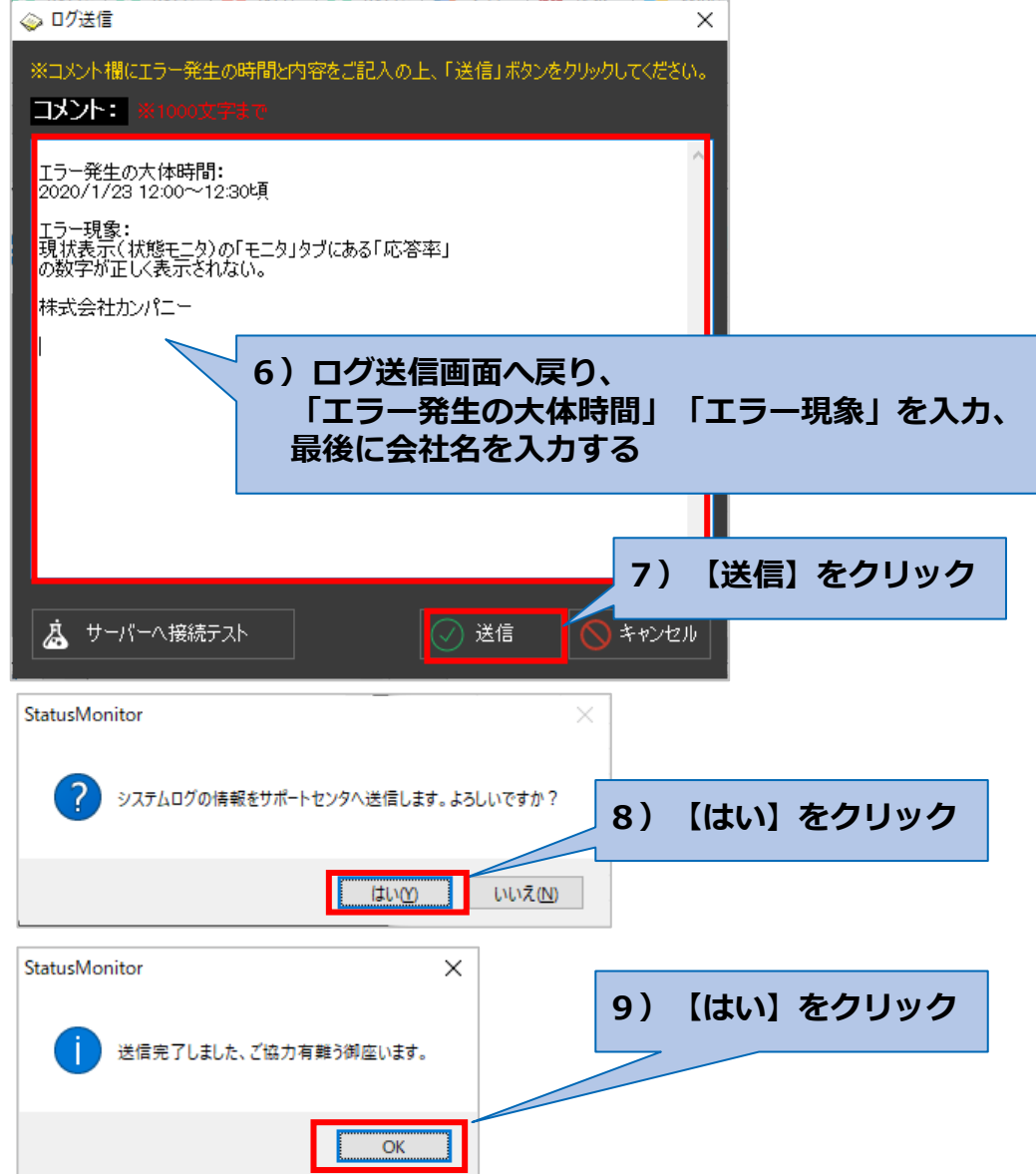

#### ⑤ビズリンクサービス問合せ窓口へ報告

10)管理者様より障害発生端末からログ送信実施後、 ビズリンクHPのお問い合わせフォームに ログ送信時間を含めた必要事項を記載して送信ください。

送信されたログは、ビズリンク クラウドCTIの

**故障・お問い合わせ窓口ではなく、開発元へ送信されます。** 

ビズリンククラウドCTI故障・お問い合わせ窓口から開発元へ ログ到着等を確認いたします。

ご協力の程、よろしくお願いいたします。

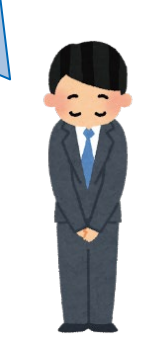

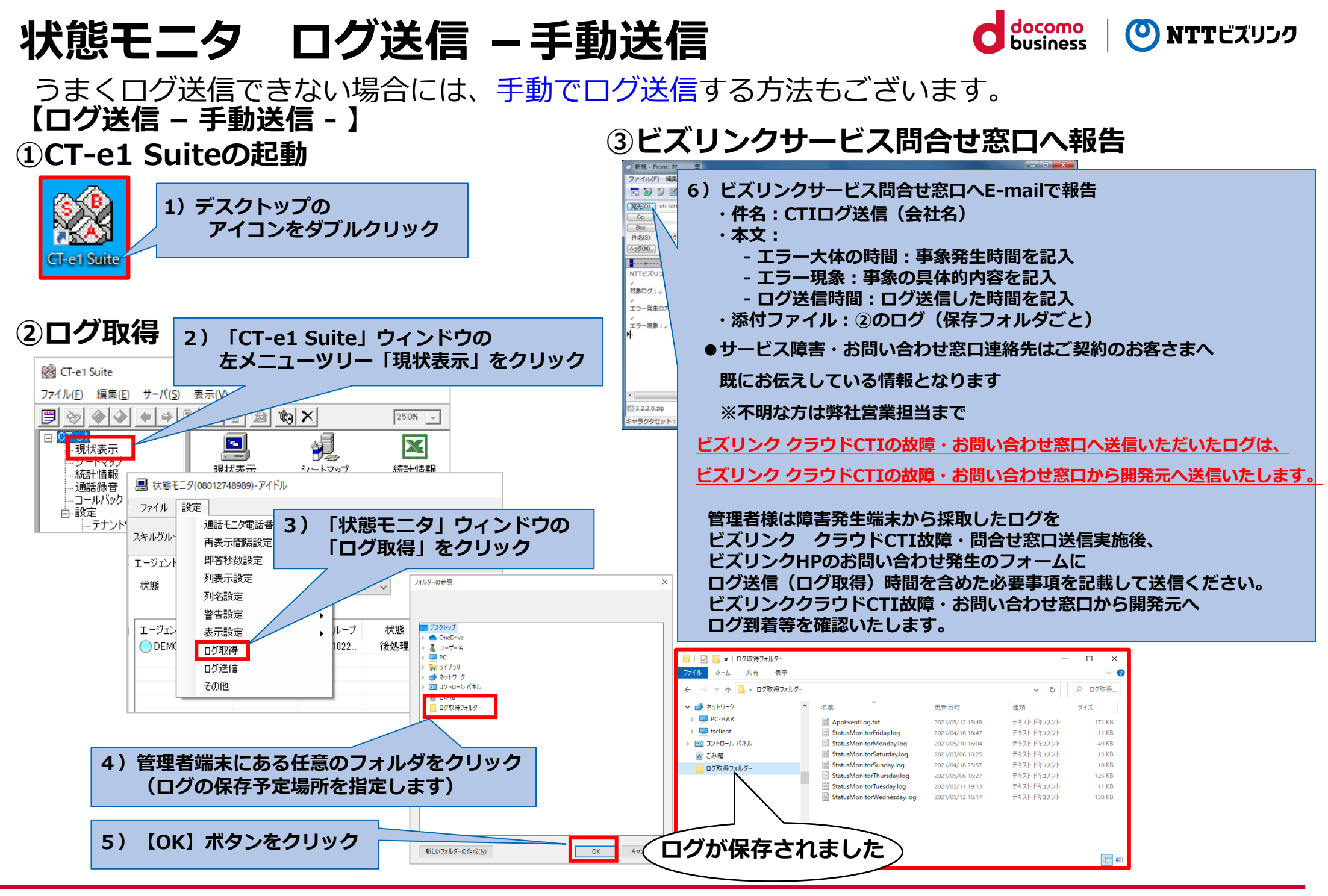